## **Bước 1**: Truy cập **Trade.pinetree.vn**, vào Tài khoản, chọn Đối tác phát triển khách hàng

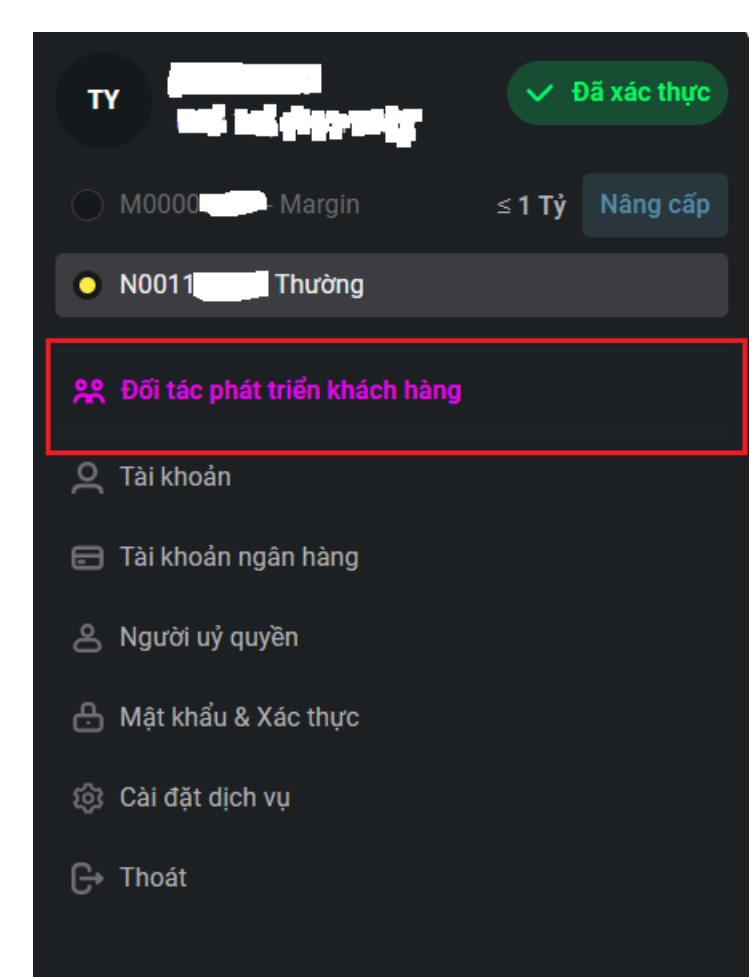

Bước 2: Chọn Phương thức xác thực

Bước 3: Nhập thông tin Mã số thuế

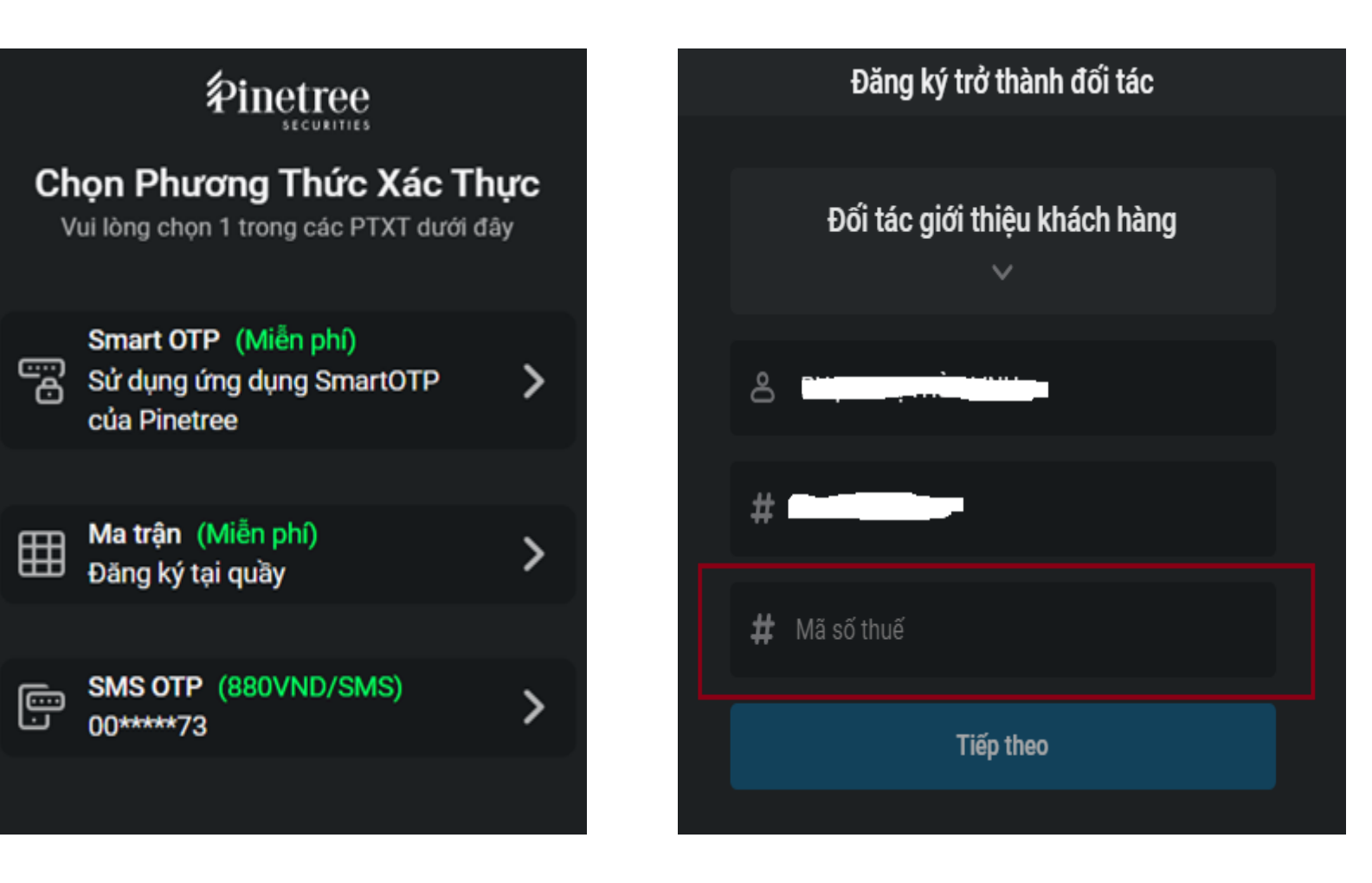

**Bước 4**: Đồng ý điều khoản của **Hợp đồng hợp tác phát triển khách hàng** & chọn Phương thức xác thực. Sau khi hoàn tất xác thực, Khách hàng đã trở thành Cộng tác viên của Pinetree.

| Đăng ký trở thành đối tác                                                     |                                                                                                    |                                              |
|-------------------------------------------------------------------------------|----------------------------------------------------------------------------------------------------|----------------------------------------------|
| Tôi đã đọc và đồng ý với các điều khoản và<br>điều kiện hợp tác tại Pinetree. |                                                                                                    |                                              |
|                                                                               | COOPERATION AGREEMENT ON CUSTOMER ACQUISITION<br>Số/No.:/2024/HĐHT-PTSV                                                                                                    |                                              |
|                                                                               | Cân cứ/Based on:<br>- Bộ luật Dân sự số 91/2015/QH13 và các văn bản sửa đối, bổ sung, hướng dẫn thi hành/ Civil Code No. 91/2015/QH13 and its<br>amendment, supplement and guidance;<br>- Luật Chứng Khoán số 34/2019/QH14 và các văn bản sửa đối, bổ sung, hướng dẫn thi hành/ Law on Securities No.<br>54/2019/QH14 and its amendment, supplement and guidance;                                                                                                    | Đăng ký thành công                           |
|                                                                               | Bieu e Coa Cong ty Cob prian Chong Moain Pinetieer Charter of Pineties Scopporation, Nhu câu và khả năng của hai Bên/Demand and ability of the Parties. Chúng tôi gôn/M We comprised of: Bên A/ PARTY A: Số CMINDICCCD/ID No: Ngày câp/Issuance date:                                                                                                    | Bạn đã đăng ký trở thành đối tác thành công. |
| Chọn phương thức xác thực                                                     | Noi câp/Issuance place: Cuc CS QLHC về TTXH<br>Địa chỉ liên lạc/Contact address:<br>Mà số thuế TNON/P/T code:<br>Số tải khoản chứng khoản tại Bền B/Securities trading account at Party B No.:<br>Vầ/And                                                                                                    | Chuyển tới trang Thông tin CTV               |
| SMS Ma trận Smart OTP                                                         | BEN B: Công ty Cô phần Chứng khoán Pinetree<br>PARTY B: Pinetree Securities Corporation<br>Giầy phép hoat động : số 10/GPHBKD do UBCKNN cắp ngày 18/02/2003, đã được sửa đối, bổ sung tại từng thời điểm.<br>Business license : No. 10/GPHBKD issued by the SSC on 18 February 2003 as amended, supplemented from time to<br>time.                                                                                                    |                                              |
| Tìm kiếm và tải về ứng dụng SmartOTP từ Appstore, CH<br>Play nếu bạn chưa có  | Mà số thuế/Tax code : 0101294902<br>Địa chỉ/Address : Tầng 20, Tóa nhà TNR, 54A Nguyễn Chí Thanh, Láng Thượng, Đồng Đa, Hà Nội/ 20th floor, TNR<br>Tower, 54A Nguyên Chỉ Thanh, Lang Thương, Dong Da, Hanoi<br>Đại diện/Representative : Ông/Mr Lae Jun Hyuck<br>Chúc vụ/Title : Tổng Giảm đốc/ General Director<br>Xết rầng/Whereas:<br>Đặn bị Cộng ty chứng khoản được thành lập và hoạt động hợp pháp theo pháp luật Việt Nam, hiện đang cung cấp dịch vụ môi<br>giới chúng hvả máng muốn cung cấp dịch vụ cho ngày cảng nhiều nhà đầu tư;<br>Party B, being a securities company duly established and operating under the law of Viet Nam, has provided securities brokerage       |                                              |
| Xác nhận Huỷ                                                                  | service and have a purpose of providing services to more investors;<br>Bên Là khách hàng đã mở tái khoản giao địch chứng khoán tại Bên B, có khả năng và mong muốn được giới thiệu cho Bên B<br>các tổ chủo vàihoặc cả nhân có nhu cầu sử dụng dịch vụ mối giới chủng khoán do Bên B cung cặp, đồng thời, Bên A không<br>phải là nhân viên của Bên B vàihoặc người thần, người liên quan của nhân viên của Bên B;<br>Party A is a customer who has opened a securities trading account at Party B, is capable of and would like to refer to Party B<br>entities and/or individuals who have demand to use Party B's securities brokerage services. Party A is not an employee of Party |                                              |

## ĐĂNG KÝ ĐỐI TÁC PHÁT TRIỂN KHÁCH HÀNG TRÊN WEB TRADING

Bước 5: Đối tác vui lòng cung cấp Mã đối tác kèm Đường dẫn giới thiệu/ Mã giới thiệu cho Khách hàng

| O Hồ sơ                         | Thông tin đối tác                     |                                                                      |
|---------------------------------|---------------------------------------|----------------------------------------------------------------------|
| 🖃 Tài khoản ngân hàng           | · · · · · · · · · · · · · · · · · · · |                                                                      |
| 🐣 Người uỷ quyền                | Mã đối tác                            |                                                                      |
| Aît khẩu & xác thực             | Trạng thái                            | Hoạt động                                                            |
| 🖏 Cài đặt dịch vụ               | Đường dẫn giới thiệu                  | https://register.alphatrading.pinetree.vn/partner//Decord Control of |
| 📯 Đối tác phát triển khách hàng | Mã giới thiệu                         | Luu<br>Sao chép                                                      |